## Storniranje elektronskog računa

Poslednja izmena 07/11/2024 9:43 am CET

Ukoliko smo e-račun poslali na SEF i uočili grešku, račun je potrebno **stornirati i izdati novi.** 

Prvo je potrebno otvoriti novu ili urediti postojeću storno numeraciju.

U podešavanju organizacije > Numeracija dokumenta možete i za **postojeće** numeracije za storno račune i za **nove** čekirati opciju da je u pitanju storno račun:

| Numeracija dokume    | nata                                                                            |   |   |
|----------------------|---------------------------------------------------------------------------------|---|---|
| X Odustani           | ačuvaj 🗄 Sačuvaj i nov                                                          |   |   |
| Dokumenta:           | <ul> <li>Izdati računi</li> <li>Predračuni</li> <li>Primljeni računi</li> </ul> |   |   |
| Način brojanja:      | <ul> <li>Automatsko brojanje</li> <li>Ručni unos (1)</li> </ul>                 |   |   |
| Šifra:               | ST                                                                              |   |   |
| Naziv: *             | Storno račun                                                                    |   |   |
| Storno računa:       |                                                                                 |   |   |
| Analitika:           |                                                                                 | ~ | + |
| Da se predlaže:      |                                                                                 |   |   |
| Broj za referencu: * | 00 (1)                                                                          |   |   |
| Korišćenje:          | <b>~</b>                                                                        |   |   |

Zatim u podešavanju organizacije > Podešavanje štampe > Sada imamo storno račun i možemo posebno uređivati štampu

## Podešavanja štampe

| × Zatvori                                 |                                                         |                        |          |
|-------------------------------------------|---------------------------------------------------------|------------------------|----------|
| <u>Otpremnica</u>                         | <u>Standardno - Otpremnica</u>                          | OTPREMNICA             | ~        |
| DLP - Obračunski list                     | <u> Standardno - DLP - Obračunski list</u>              | OBRAČUNSKI LIST        | ~        |
| Knjižno odobrenje                         | <u> Standardno - Knjižno odobrenje</u>                  | KNJIŽNO ODOBRENJE      | ~        |
| Izdata narudžbina                         | <u>Standardno - Izdata narudžbina</u>                   | NARUDŽBINA             | <b>~</b> |
| <u>Štampa otvorenih stavki</u>            | <u> Standardno - Ispis otvorenih stavki</u>             | lspis otvorenih stavki | ~        |
| <u>Izdat račun</u>                        | <u>Izdat račun</u>                                      | Privremena situacija   |          |
| <u>Izdat račun</u>                        | <u>Standardno - Izdat račun</u>                         | RAČUN                  | ~        |
| <u>Izdat račun</u>                        | storno avans                                            | storno avans           |          |
| <u>Opomene</u>                            | <u>Standardno - Opomena</u>                             | Opomena                | ~        |
| <u> Plate - platna lista</u>              | <u> Standardno - Plate - platna lista</u>               | PLATNA LISTA           | <b>~</b> |
| Potvrda primljene narudžbine              | INFORMATIVNI RAČUN                                      | Informativni račun     |          |
| Potvrda primljene narudžbine              | <u> Standardno - Potvrda primljene narudžbine</u>       | POTVRDA NARUDŽBINE     | <b>~</b> |
| <u>Predračun</u>                          | <u>Standardno - Predračun</u>                           | PREDRAČUN              | ~        |
| <u>Storno</u>                             | <u> Standardno - Storno izdatog računa</u>              | Storno račun           | <b>~</b> |
| <u>Izdat račun sa nalogom za plaćanje</u> | <u>Izdat račun sa nalogom za plaćanje</u>               | RAČUN                  |          |
| <u>Izdat račun sa nalogom za plaćanje</u> | <u> Standardno - Izdat račun sa nalogom za plaćanje</u> | RAČUN                  | <b>~</b> |
| Zatezna kamata                            | <u>Standardno - Zatezne kamate</u>                      | Obračun kamate         | ~        |

**Napomena:** Ukoliko Vam je potreban tekst sa mestom izjave kupca o ne korišćenju PDV-a po konkretnom prometu, potrebno je u podešavanju štampe, deo ostala podešavanja čekirati ocpiju za ovaj tekst:

|                                                                                                    |   | - S | Strana: 1/2                                    |              |                      |                     |                   |              |   |
|----------------------------------------------------------------------------------------------------|---|-----|------------------------------------------------|--------------|----------------------|---------------------|-------------------|--------------|---|
| Terminologija i prevod                                                                                          | ~ |     | Testna stranka d.o.o.                          |              | Stor                 | no račur            | ۱                 |              | 1 |
| stala podešavanja                                                                                               |   |     | 5290 Novi Sad                                  |              |                      |                     |                   |              |   |
| Stampa broja dana do dospera                                                                                    |   |     | Poreski broj: RS12563215                       |              | Broj:                | 202                 | 1-4               |              |   |
| Stampanie podataka o primaocu                                                                                   |   |     | Matichi broj: 12345676                         |              | Mesto:<br>Referenca: | Novi                | Sad               |              |   |
| Stampanie seriiskog hroja                                                                                       |   |     |                                                |              | Datum:<br>Izvršeno:  | 04.1                | 0.2024            |              |   |
| Stampanja sarija                                                                                                |   |     |                                                |              | Dospeće:             | 04.1                | 0.2024            |              |   |
| Stampa u dva rada                                                                                               |   |     |                                                |              |                      | and a second second |                   |              |   |
| Stampania mara na radavima                                                                                      |   |     |                                                |              |                      |                     |                   |              |   |
|                                                                                                    |   |     | Vrsta robe odn. usluga                         | Količina     | Cena                 | PDV                 | Cena + PDV        | Vrednost RSD |   |
| stampanje mase artikla                                                                                          |   |     | (bSUU1) lestri arbkei<br>Opis testriega arbkia | 9.999,99 kom | 9.999,99             | araaa'aa (aa'a 46)  | 9.999,99          | 9.999,99     |   |
| stampanje sirre artikla                                                                                         |   |     | (bS002) Testni artikel 2                       | 9.999,99 kom | 9,999,99             | 9.999,99 (99,9 %)   | 9.999,99          | 9.999,99     |   |
| Stampanie koda artikla                                                                                          |   |     | Opis testnege artikle 2                        |              | Ukupno:              |                     |                   | 9,999,99     |   |
|                                                                                                    |   |     |                                                |              | PDV: 99,99%          | od:                 | 9.999,99          | 9.999,99     |   |
| ] Stampanje rednog broja reda                                                                                   |   |     |                                                |              | Ulanana RED          |                     |                   | 9,999,99     |   |
| ) Stampanje rednog broja reda<br>) Odstampajte iznos plaćanja u domaćoj valuti                                  |   |     |                                                |              | Okupito KSD.         |                     |                   |              |   |
| Stampanje rednog broja reda<br>Odstampanje iznos plačanja u domaćoj valuti<br>Stampa opisa za knjižno odobrenje |   |     |                                                |              | Za plaćanje RSD:     | devethiliadadevetr  | itotinadevedeseto | 9.999,99     |   |

Sada želimo stornirati račun direktno iz programa, potrebno je da uđemo na račun koji želimo stornirati i kliknemo na opciju **Kopiraj > u storno:** 

 Izdat račun: RO2024-90

 Image: Constraint of the second second s

napravi se nacrt Storno računa, gde program automatski stavi numeraciju za storno račun, automatski unese zbirnu evidenciju u polje slanje na SEF i predloži štampu za storno račun, a u zaglavlju je potrebno upisati storno komentar:

| Nacrt izdatog računa:             |                                        |                     |                 |                         |
|-----------------------------------|----------------------------------------|---------------------|-----------------|-------------------------|
| X Odustani 🖺 Sačuv                | aj Izdaj Izdaj i odštampaj             |                     |                 |                         |
| Osnovni podaci Pregled            | Adresant/Primalac Pregled otpremnice O | stali podaci        |                 |                         |
| Numeracija:                       | 02-Storno 🗶 🗸                          | Novčana j           | edinica: RSD    | * ~                     |
| Кирас: *                          | Seyfor d.o.o. Novi Sad 🛛 🗶 🗸           | + / Rabat(%):       |                 | 0,00 Ponavljajući račun |
| Datum računa: *                   | 02.11.2024                             | Referentn<br>datum: | i dokument i    | × 🖄                     |
| Datum prometa: *                  | 02.11.2024 🖹 - 02.11.2024 🖹            | Slanje na S         | SEF: Zbirno     | <b>x</b> ~              |
| Datum dospeća/uplate<br>avansa: * | 07.11.2024 🖹 ili broj dana: 5          | Storno ko           | mentar:         |                         |
|                                   |                                        |                     |                 |                         |
|                                   |                                        | Osnov za i          | račun: IR:RO202 | 4-90                    |
|                                   |                                        | Kasir:              |                 | ~ +                     |

Proverimo račun i izdamo ga.

U obračunu PDV-a u zbirnoj evidenciji proverimo podatke.

Izdavanjem ovog storno računa, stornira se izvorni račun :

U Minimaxu:

| Ulazni dokumenti Izlazni dokumenti                                                     | 6 0        | Istorija dokumena                                    | ta: RO2024 | 4-90                                                     |                            |                                                                 |
|----------------------------------------------------------------------------------------|------------|------------------------------------------------------|------------|----------------------------------------------------------|----------------------------|-----------------------------------------------------------------|
| × Zatvori ⊃ Osveži ⊕ Pošalji ✓ Označi kao obrađeno                                     | 00         | Datum V                                              | freme      | Korisnik                                                 | ор                         | is                                                              |
|                                                                                        |            | 02.11.2024 1                                         | 1:47       | Ivana Djordjevic                                         | De                         | okument je storniran.                                           |
| l Prikazan je samo izabran zapis. Prikaži sve zapise.                                  |            | 02.11.2024 1                                         | 1:39       | Ivana Djordjevic                                         | E-I                        | Račun je poslat na sistem eFaktura.                             |
| Vrsta Broj dokumenta Datoteka                                                          | Status     |                                                      |            |                                                          |                            |                                                                 |
| Izdat račun         RO2024-90         ® RO2024-90-Eracun.xml           ® RO2024-90.pdf | 8          |                                                      |            |                                                          |                            |                                                                 |
| Broj dokumenta                                                                         | KU         | PAC*                                                 |            |                                                          |                            | 3                                                               |
| RO2024-90                                                                              | Sey        | ytor d.o.o. Novi Sad                                 |            | 11-47 02 11 2024                                         |                            | ×                                                               |
| Broj ugovora                                                                           | Fak<br>Adr | ctura za: E-faktura (e-Фак<br>resa fakture: 20665327 | тура)      | Status<br>11:47 02.11.2024                               | Nova                       | Stornirano                                                      |
|                                                                                        | Ma         | tični broj: 20665327                                 | A 21A,     | Status                                                   | <del>Poslato</del>         | Stornirano                                                      |
|                                                                                        | PIB        | 106713309                                            |            | 11:39 02.11.2024                                         |                            |                                                                 |
|                                                                                        |            |                                                      |            | Prilozi                                                  |                            |                                                                 |
| Broj Narudžbenice/Broj Fakture/Broj Ponude                                             |            |                                                      |            | 111021                                                   |                            | RO2024-90                                                       |
| Broj Narudžbenice/Broj Fakture/Broj Ponude                                             |            |                                                      |            | 11:39 02.11.2024                                         | Slanie                     | R02024-90                                                       |
| Broj Narudžbenice/Broj Fakture/Broj Ponude                                             |            |                                                      |            | 11:39 02.11.2024<br>Status<br>11:39 02.11.2024           | Slanje                     | RO2024-90<br>Poslato E-faktura (e-Фактура) - 20665327           |
| Broj Narudžbenice/Broj Fakture/Broj Ponude                                             |            |                                                      |            | 11:39 02.11.2024<br>Status<br>11:39 02.11.2024<br>Status | Slanje<br><del>Nacrt</del> | RO2024-90<br>Poslato E-faktura (e-Фактура) - 20665327<br>Slanje |

Na SEFu kao Storno broj upiše se broj storno računa iz Minimaxa, a kao storno komentar, komentar iz zaglavlja.

**Napomena:** Storniranje dokumenta na SEFu direktno iz programa je moguće samo za ona dokumenta koja su na SEF poslata iz programa, i to klikom na opciju Kopiraj >u storno iz izvornog dokumenta. Ukoliko račun nije poslat direktno iz programa isti je potrebno stornirati i u Minimaxu i na SEFu odvojeno.